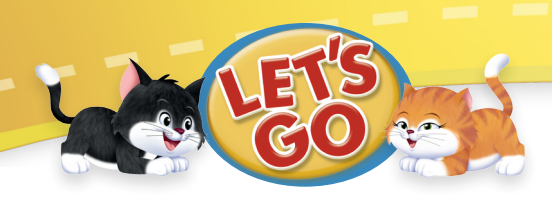

## **System Requirements**

## **PC requirements**

Intel® Pentium® 1GHz or faster processor

Windows 2000, Windows XP with Service Pack 2; Windows Vista<sup>®</sup> Home Premium, Business, Ultimate or Enterprise; Windows 7

CSS2-compliant browser: Internet Explorer 7+, Firefox 3+, Safari 3+ (Note: Safari 3 will be supported on Windows XP and Vista but not on Windows 7). Note: Chrome is NOT recommended for this product.

Adobe Reader

Flash Player 10.1+

**512 MB RAM** 

32-bit color monitor (1280 x 1024 minimum resolution)

mouse

headphones or speakers

microphone (can be built-in, separate, or part of a headset)

printer (optional)

## **MAC requirements**

Mac<sup>®</sup>: PowerPC G4, 1 GHz or faster processor or Intel Core<sup>™</sup> Duo 1.83 GHz or faster processor

Mac OS<sup>®</sup> X v10.4.910 or 10.5.1 (PowerPC), Mac OS X v10.4.9 or later; 10.5.1 (Intel); 10.6 (Intel)

CSS2-compliant browser: Firefox 3+, Safari 3+ (Note: not supported on 10.6)

Adobe Reader

Flash Player 10.1+

512 MB RAM

32-bit color monitor (1280 x 1024 minimum resolution)

mouse

headphones or speakers

microphone (can be built-in, separate, or part of a headset)

printer (optional)

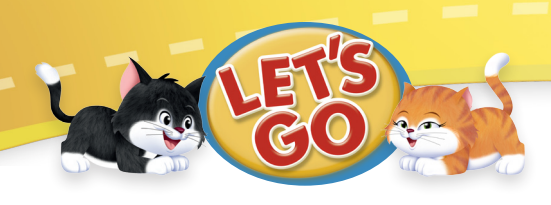

|                                                                                                    | ?                                                                                                    |
|----------------------------------------------------------------------------------------------------|----------------------------------------------------------------------------------------------------|
| Are you registered?         Email Address         Password         I forgot my password.         Log In                                                                                                    | Register       3                                                                                                    |
| Copyright 2012 - All Rights Reserved                                                                                                    | OXFORD                                                                                                    |
| <ol> <li>Click here to log in after you enter yo</li> <li>Click here if you are registered, but you email you your password. If you are r</li> <li>Click here if this is your first time usin enter an access code</li> </ol> | our email address and password.<br>ou can't remember your password. We will<br>not registered, click "Register" on the right.<br>g <i>Let's Go</i> Online Practice. You will need to |

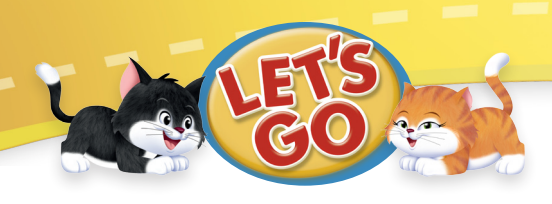

| 100       |                                                                                             | ?      |
|-----------|---------------------------------------------------------------------------------------------|--------|
|           | Enter your email address to get your password.<br>Email Address   I Email Password Cancel 2 |        |
| Copyright | t 2012 - All Rights Reserved                                                                | OXFORD |

1 Click here after you enter your email address. We will email your password to you. You must use the same email you used to register for *Let's Go* Online Practice.

2 Click here to return to the log in page.

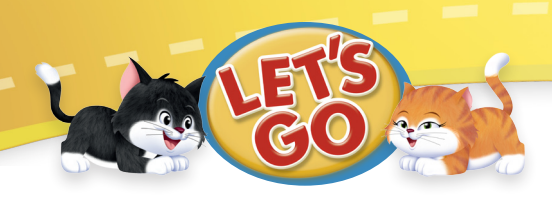

|                                                                  | ?  |
|------------------------------------------------------------------|----|
| Please check your email to get your password. Then log in again. |    |
| Copyright 2012 - All Rights Reserved OXFOI                       | RD |

1 Click here to log in to *Let's Go* Online Practice after you check your email and have your password.

2 Sometimes email is stopped by the spam filter. If you don't get an email with your password in your inbox, check your junk email.

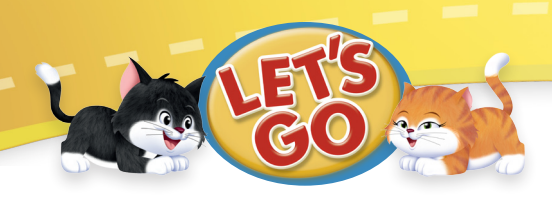

| Terr     | ns Of Use 1                                                                                                    |
|----------|----------------------------------------------------------------------------------------------------|
|          | LETS GO ONLINE PRACTICE                                                                                                    |
|          | TERMS AND CONDITIONS OF USE                                                                                                    |
|          | IMPORTANT<br>PLEASE NOTE IN PARTICULAR CLAUSE 8.5 OF THESE TERMS AND CONDITIONS                                                                                                    |
| 1<br>1.1 | <b>OUR AGREEMENT</b><br>These terms and conditions ("the Agreement") relate to (1) registration with Oxford University<br>Press, Great Clarendon Street, Oxford ("OUP" or "us") using the unique access code ("the<br>Access Code" that you have purchased or will purchase; and (2) use of the online English-<br>teaching product ("the Product") to which this code relates. These terms override any other<br>statements or terms and conditions whether verbal or in writing. |
| 2        | <b>REGISTRATION</b><br>In order to access the Product, you are required to submit the Access Code and certain personal information including, but not limited to, your email address and a suitable password. Upon validation of the Access Code you be able to access the Product using the login and password you selected during registration.                                                                                                    |
| 2.1      | BY CLICKING I AGREE YOU AGREE TO BE BOUND BY THIS AGREEMENT. IF YOU DO                                                                                                    |
|          | 2 I agree to the Terms of Use                                                                                                    |

- 1 This page explains the Terms of Use. You must agree to the terms in order to register for *Let's Go* Online Practice.
- 2 Check the box to show that you agree to the Terms of Use.
- 3 Click here to go back to the previous page.
- Click here to go to the next page. You must check the box to show that you agree to the Terms of Use before you can go to the next page.

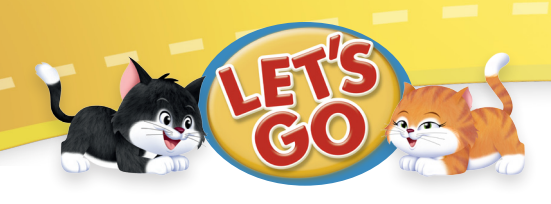

|                                                                       | ÷€ + + |
|-----------------------------------------------------------------------|--------|
| Please enter your access code.  I I I I I I I I I I I I I I I I I I I |        |
|                                                                       |        |
|                                                                       | 6      |
| 3<br>Back<br>Copyright 2012 - All Rights Reserved                     |        |

- 1 Enter your access code. Your access code is on your *Let's Go* Online Practice Access Code Card. If your card has a gray box, scratch the gray off (with a coin or other object) to see your code. You must have an access code to register.
- 2 Click here to go to the Oxford University Press website for information to buy an access code.
- 3 Click here to go back to the previous page.
- 4 Click here to submit your access code.
- 5 Click here to go to the next page after entering your access code.